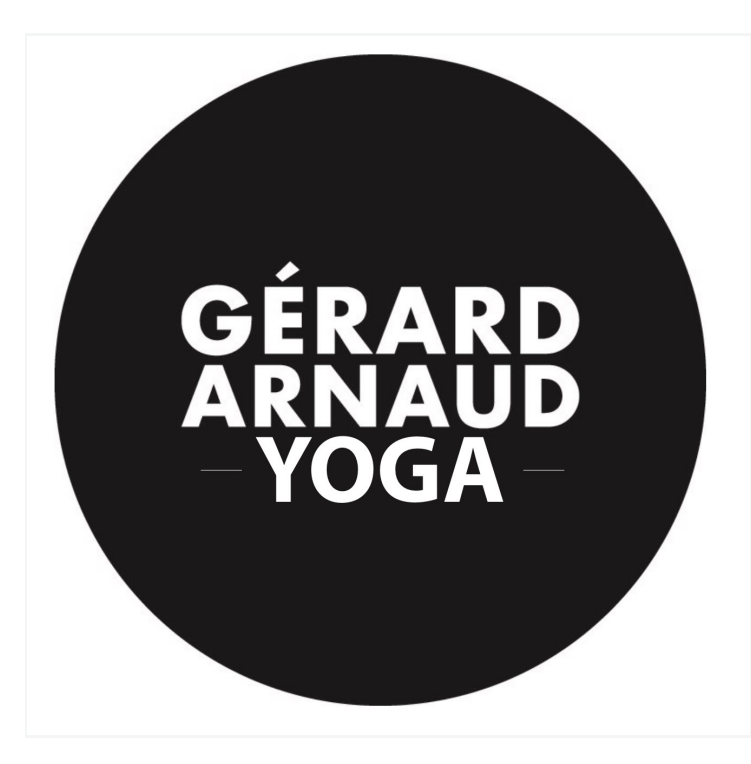

Chers élèves,

Nous changeons notre plateforme de réservation et nous allons désormais utiliser BSport.

BSport est un logiciel français qui est déjà partenaire de plusieurs studios et salles de sport.

Nous vous invitons à suivre les instructions suivantes pour vous inscrire sur la plateforme accessible sur votre ordinateur et y réserver vos prochains cours.

Merci de vérifier, compléter et éventuellement modifier les informations qui vous concernent.

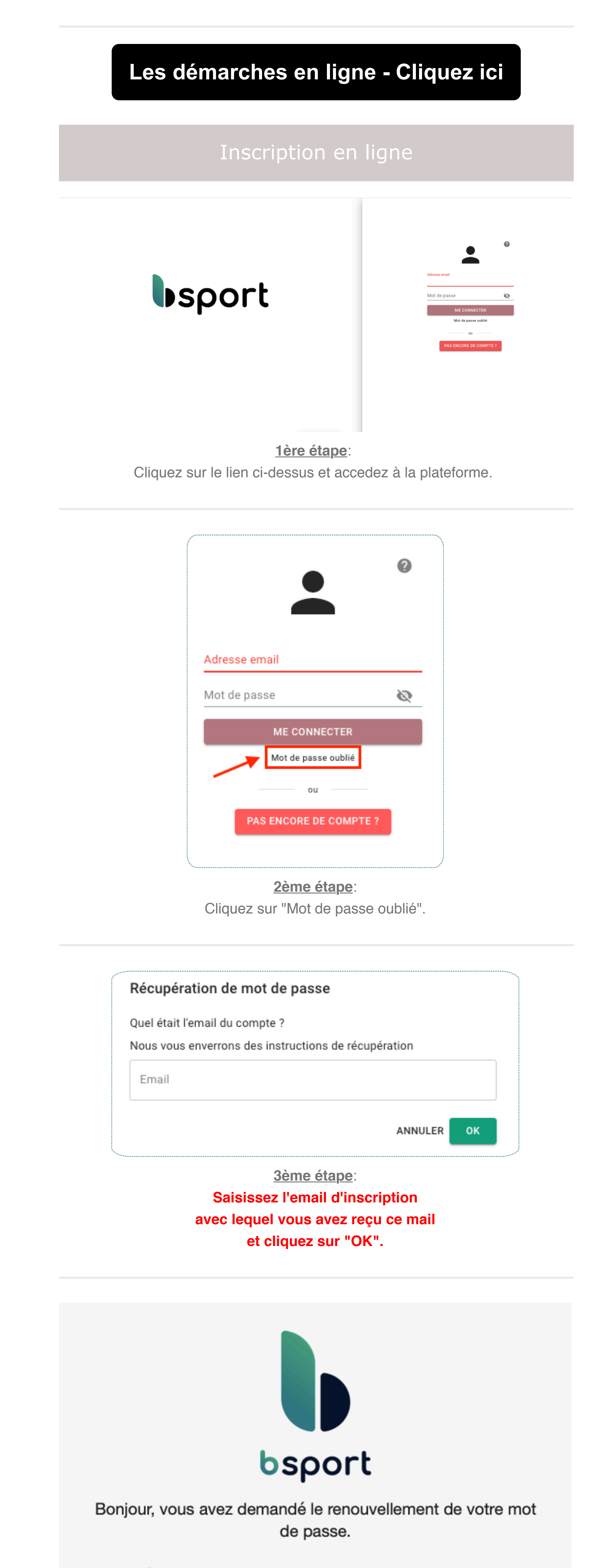

Pour créer votre mot de passe, cliquez sur le lien ci-dessous :

## http://back.bsport.io/authentication/reset\_noapp/MjgwMjU4/5hk-e594682cf6ea3ba84a85/

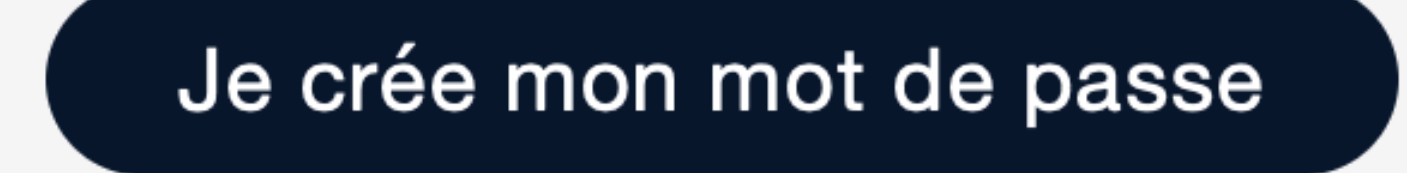

<u>4ème étape</u>: Vous recevrez ce mail pour la récupération de votre mot de passe. Cliquez sur "Je crée mon mot de passe".

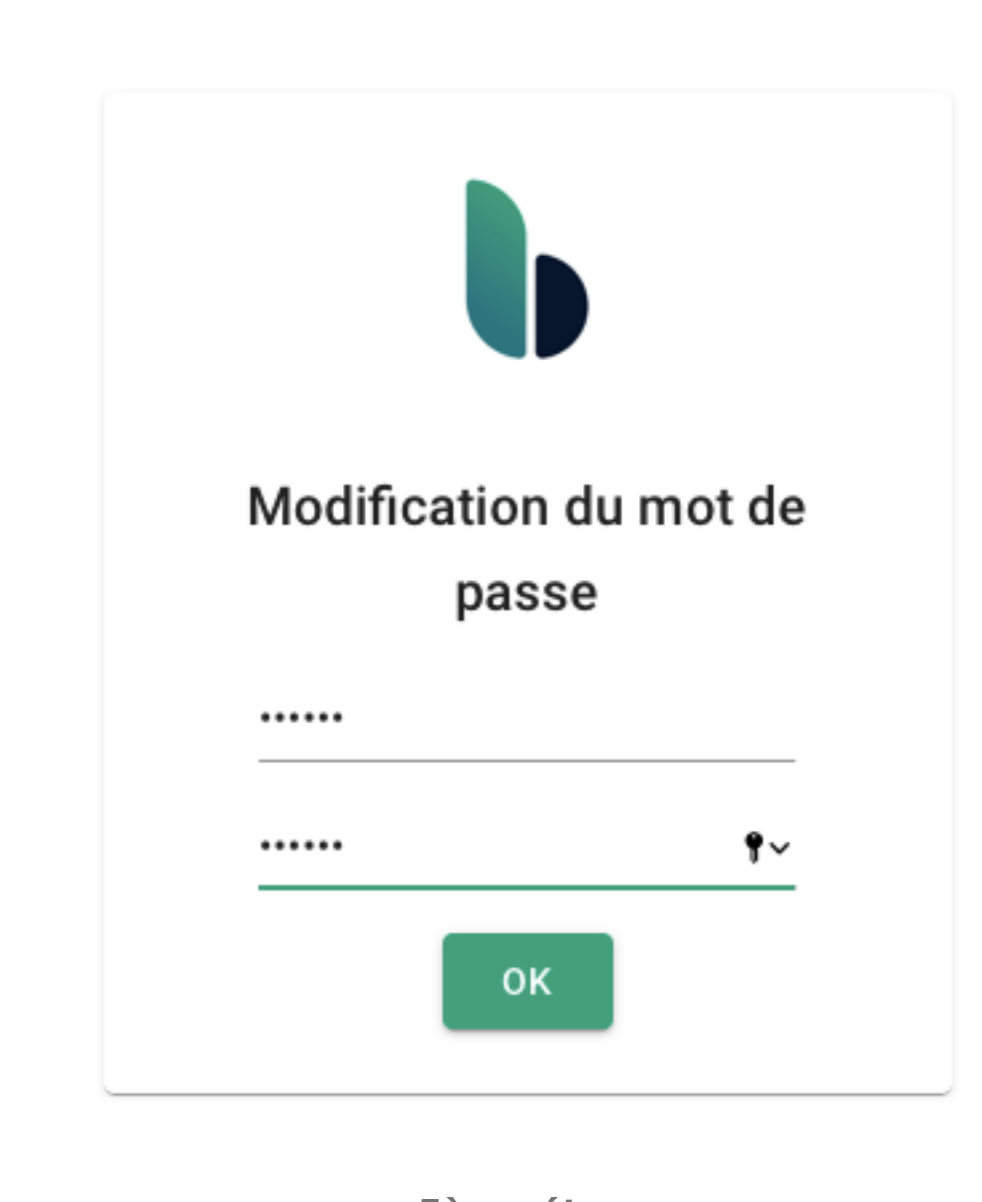

<u>5ème étape</u>: Saisissez votre nouveau mot de passe.

|                        | 0 |  |
|------------------------|---|--|
| Adresse email          |   |  |
| Mot de passe           | Ø |  |
| ME CONNECTER           |   |  |
| Mot de passe oublié    |   |  |
| ou                     |   |  |
| PAS ENCORE DE COMPTE ? |   |  |

## <u>6ème étape</u>:

Connectez-vous avec votre mail et votre mot de passe.

|           | sport           | Yoga                   |                                                                             |  |
|-----------|-----------------|------------------------|-----------------------------------------------------------------------------|--|
| *         | Résumé          |                        |                                                                             |  |
| ÷         | Historique      | Mes prochaines séances | Carte de cours actives                                                      |  |
| 07        | Carte de cours  | Aucune séance à venir  | Text                                                                        |  |
|           | Abonnement      |                        | 1 / 1 crédits<br>Expire le 02/06/2021                                       |  |
|           | Facture         |                        | Carte 10 cours Yoga Kundalini                                               |  |
| <u>*</u>  | Profil          |                        | 0 / 10 crédits<br>Expire le 02/06/2021                                      |  |
| \$        | Changer de club |                        | Carte de 10 cours valable 3 mois                                            |  |
| €         | Yoga            |                        | Expire le 09/09/2020                                                        |  |
| $\otimes$ | Déconnecter     |                        | Carte de 10 cours valable 3 mois<br>10 / 10 crédits<br>Expire le 09/09/2020 |  |

## 7ème étape:

Vous êtes à présent connecté. Vous pouvez réserver des cours, souscrire à des abonnements ou acheter des articles dans le magasin en ligne.

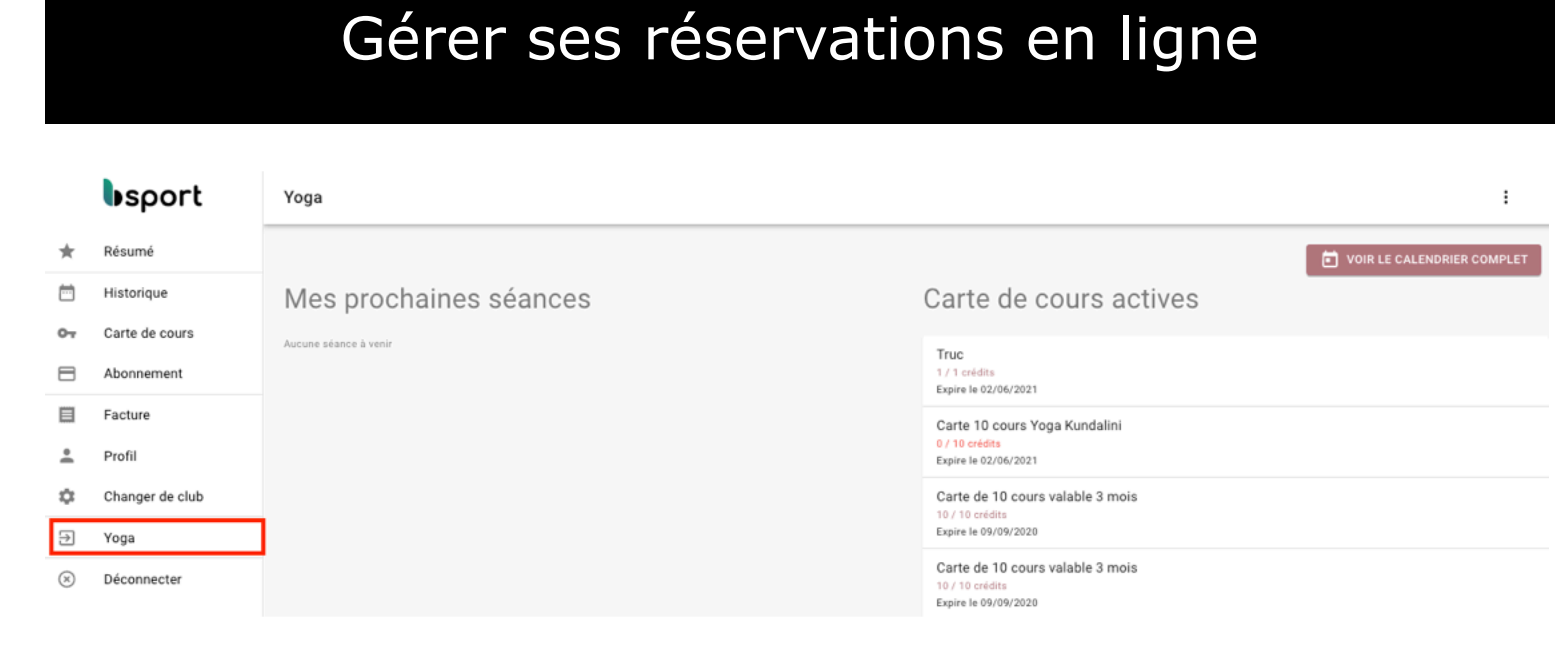

<u>1ère étape</u>:

Pour réserver une séance, rendez-vous sur le calendrier de votre studio en cliquant sur son nom. Exemple : Yoga encadré en rouge.

|                              |                            | < Lu                  | ın. 22/06 - Dim. 28/06      | >                      |                                  |        |
|------------------------------|----------------------------|-----------------------|-----------------------------|------------------------|----------------------------------|--------|
| lun. 22                      | mar. 23                    | mer. 24               | jeu. 25                     | ven. 26                | sam. 27                          | dim. 2 |
|                              |                            |                       | Matin ^                     |                        |                                  |        |
| Yoga Postnatal               | Yoga Sivananda             | Yoga                  | Yoga Nidra                  | Yoga Nidra             | Yoga Hatha                       |        |
| Célina Reynaud               | Célina Reynaud             | Célina Reynaud        | Vanessa Guibert             | Mathilde Lucas         | Mathilde Lucas                   |        |
| 08:00 - 09:15                | 10:00 - 10:15              | 10:00 - 11:00         | 10:30 - 11:30               | 11:00 - 12:00          | 10:00 - 11:00                    |        |
| Tous niveaux<br>Espace Sayya | Tous niveaux<br>Centre Qee | Avancé<br>Espace Yoga | Tous niveaux<br>Espace Yoga | Débutant<br>Centre Qee | Tous niveaux<br>Yoga Club Center |        |
| PASSÉE (0/50)                | PASSÉE (0/16)              | RÉSERVER (0/20)       | RÉSERVER (0/20)             | RÉSERVER (0/10)        | RÉSERVER (0/20)                  |        |
| Yoga Hatha                   | Osteopathie                |                       |                             |                        | pilates niveau 1                 |        |
| Claire Costa                 | Remi Shriva                |                       |                             |                        | Christiane du Verger             |        |
| 09:00 - 10:30                | 10:00 - 10:45              |                       |                             |                        | 11:00 - 11:00                    |        |
| Tous niveaux<br>Centre Qee   | Tous niveaux<br>Centre Qee |                       |                             |                        | Débutant<br>Centre Qee           |        |
| PASSÉE (0/20)                | PASSÉE (0/1)               |                       |                             |                        | RÉSERVER (0/12)                  |        |

<u>2ème étape</u>: Choisissez la séance à réserver, puis cliquer sur "Réserver".

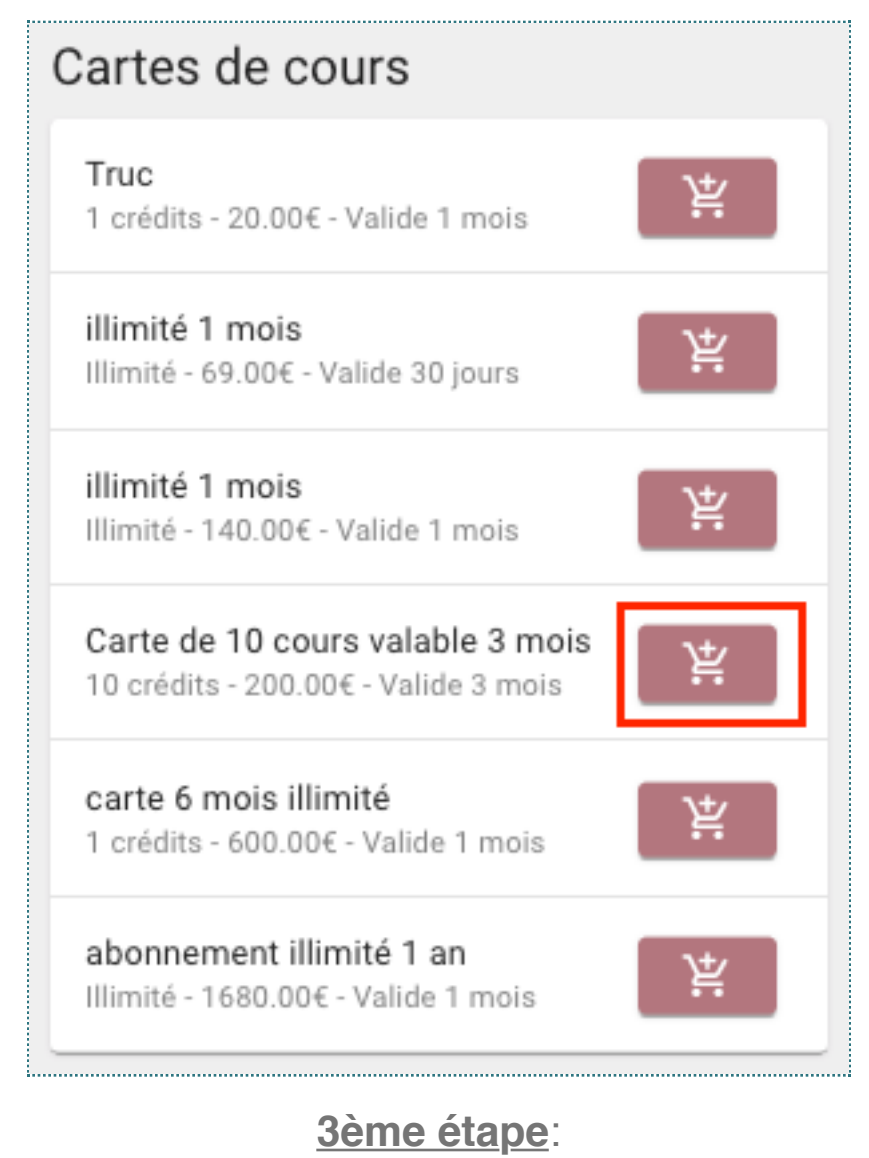

Choisissez le pass compatible à vos choix et cliquez sur le bouton indiqué ci-dessus.

|                 | 200.00 €                |
|-----------------|-------------------------|
|                 | + Code promo            |
| Carte bleue     | O<br>Paiement sur place |
| Numéro de carte | MM / AA CVC             |
| PRÉCÉDENT       | PAYER                   |

<u>4ème étape</u>:

Pour acheter un nouvel abonnement. Saisissez votre numéro de carte bancaire et cliquez sur "Payer".

Vous venez d'effectuer une réservation.

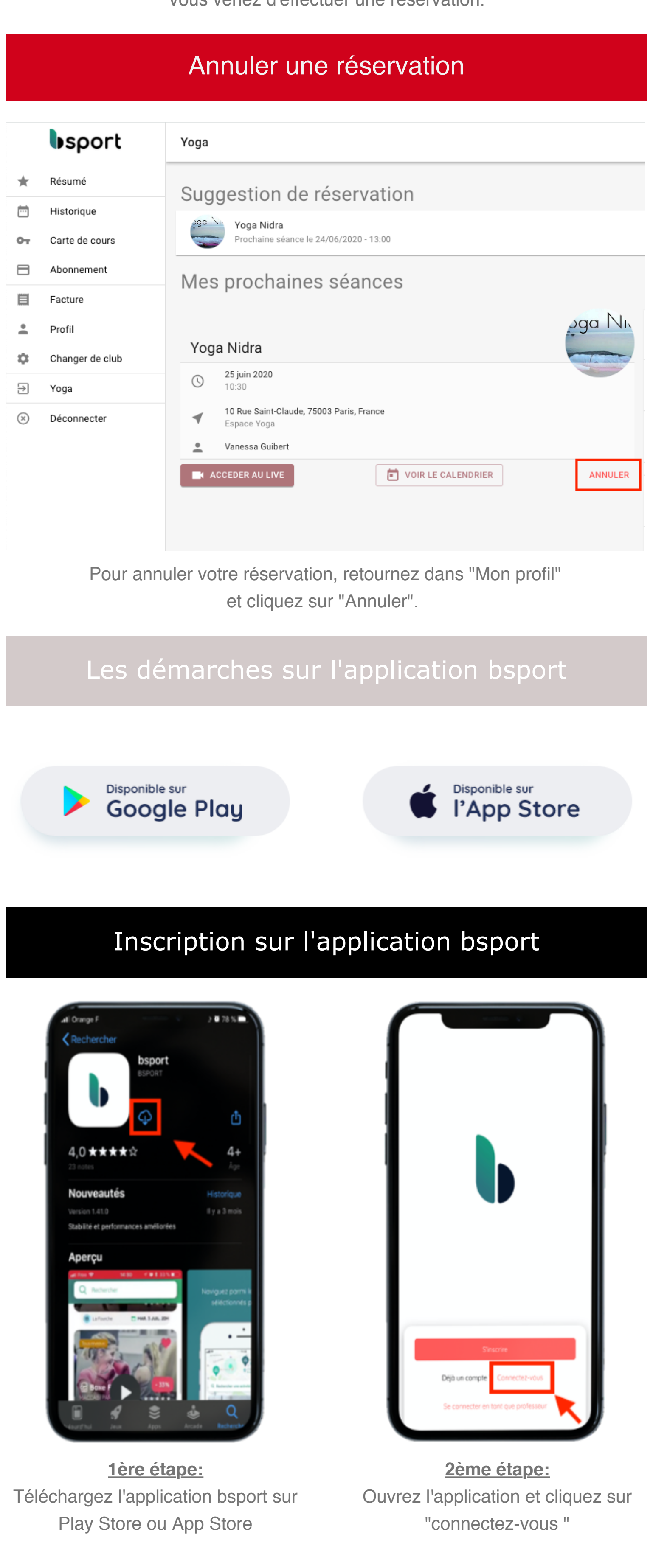

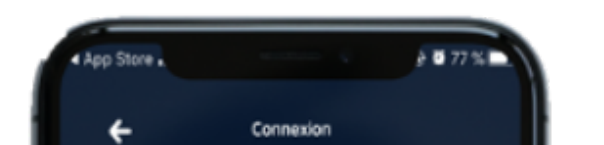

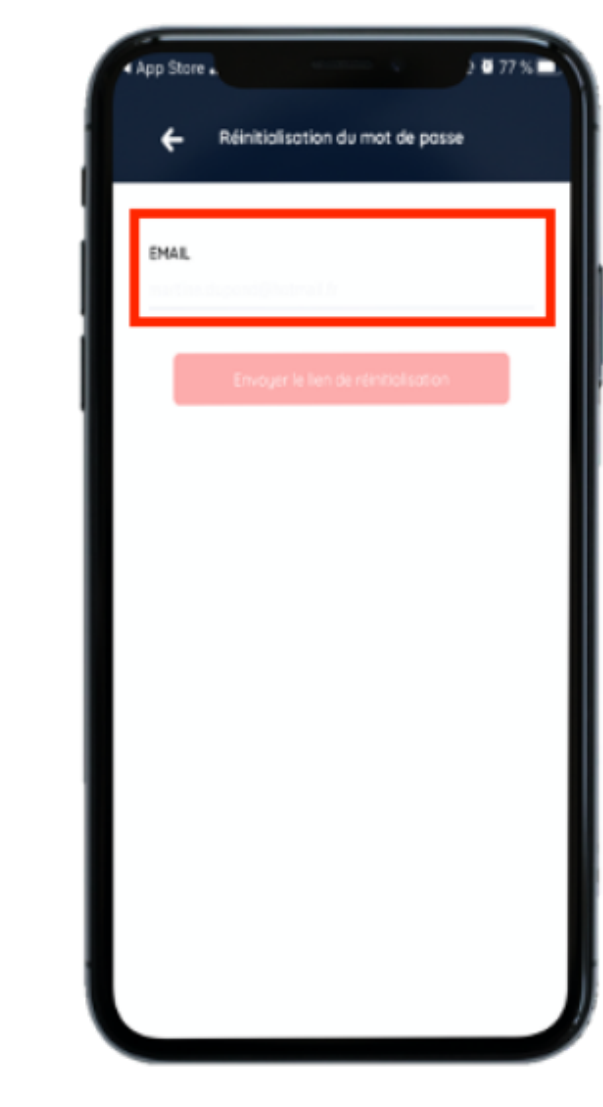

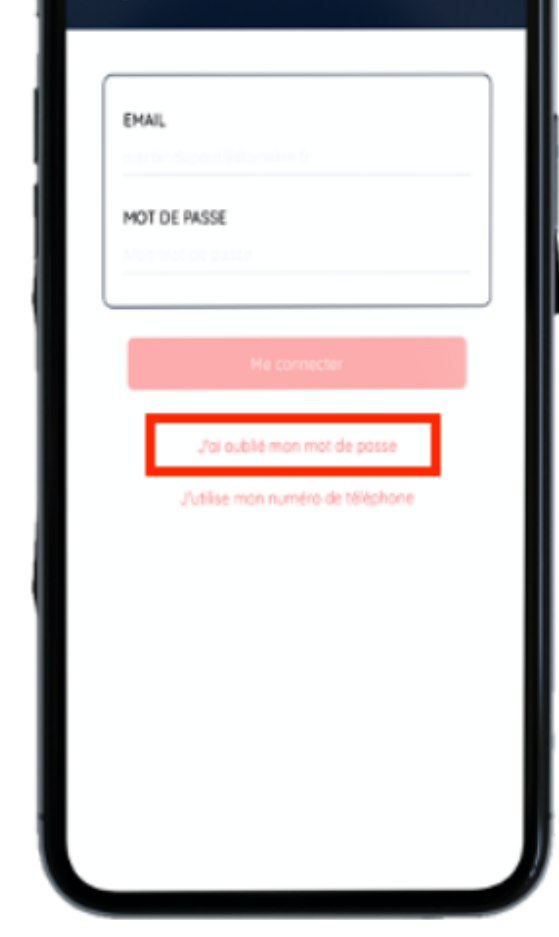

<u>3ème étape:</u> Cliquez sur "J'ai oublié mon mot de passe" <u>4ème étape:</u> Inscrivez le mail avec lequel vous vous êtes inscrits et envoyez le lien

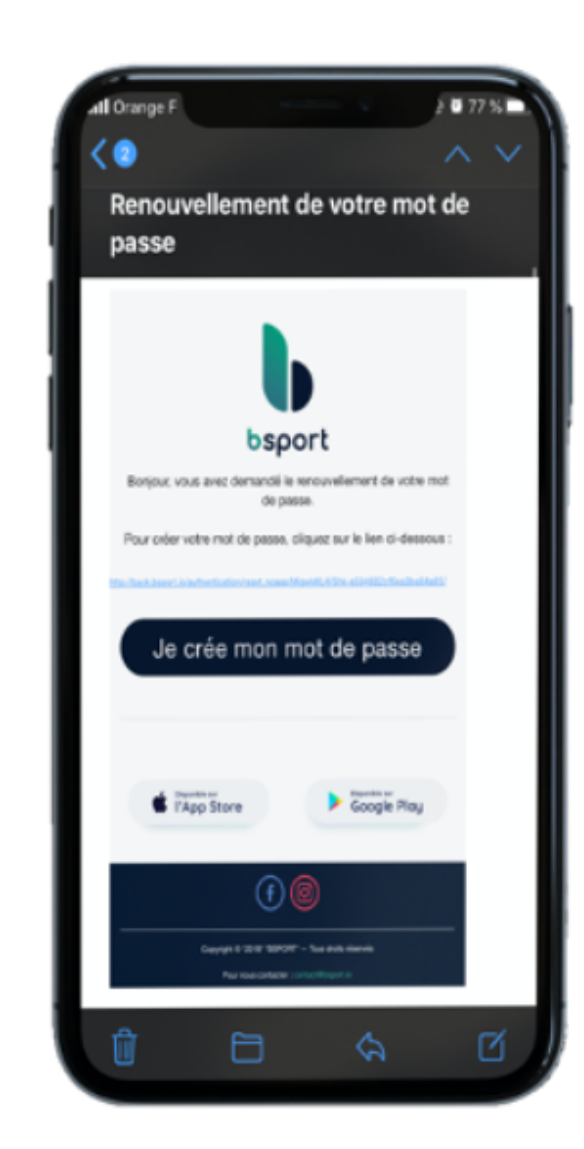

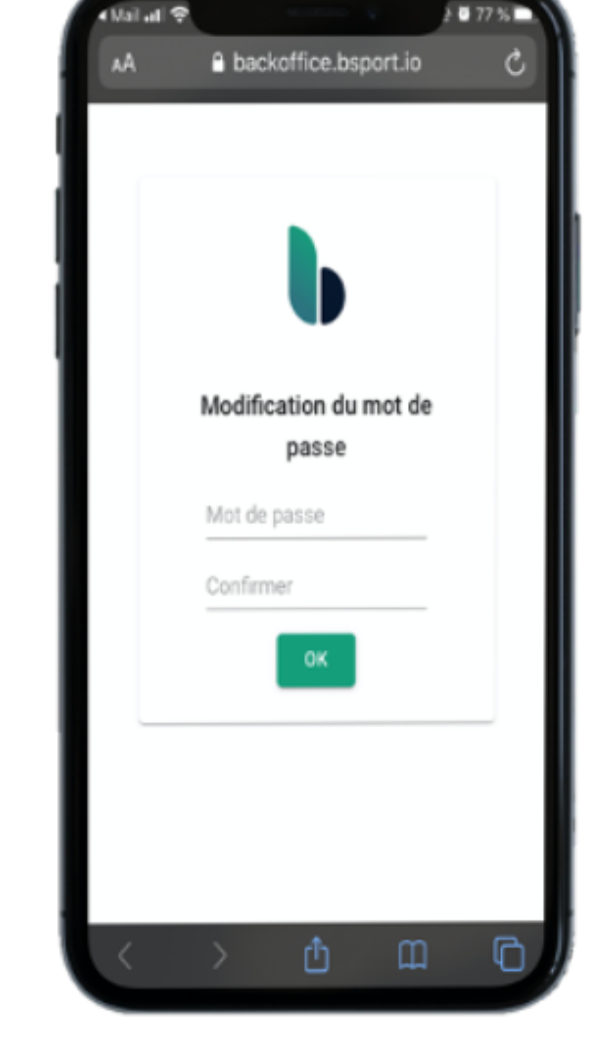

<u>5ème étape:</u> Cliquez sur "Je crée mon mot de passe" <u>6ème étape:</u> Saisissez votre nouveau mot de passe

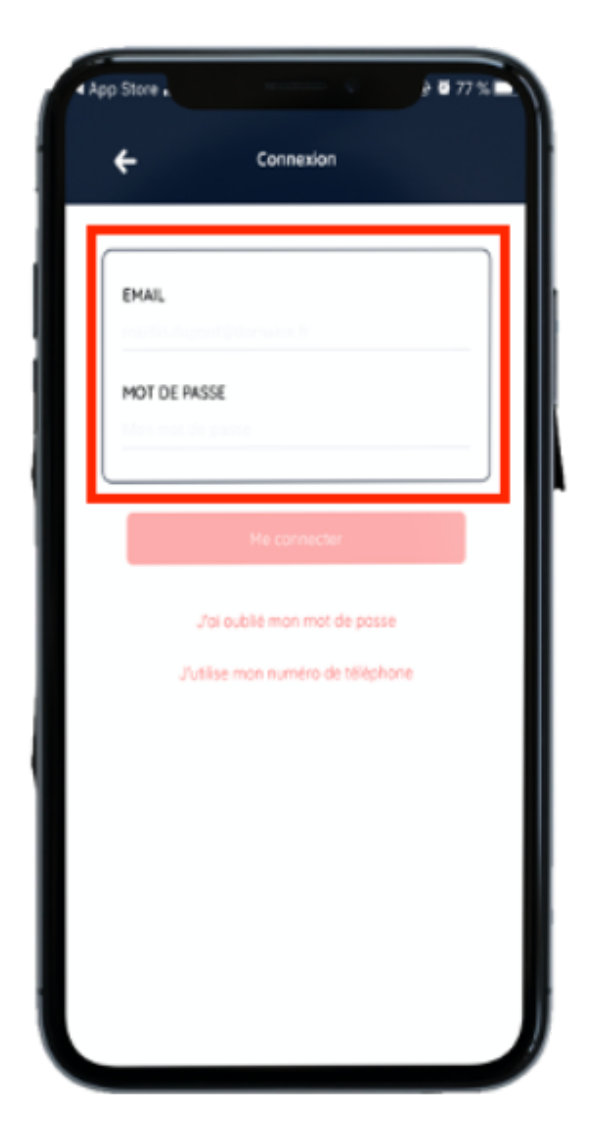

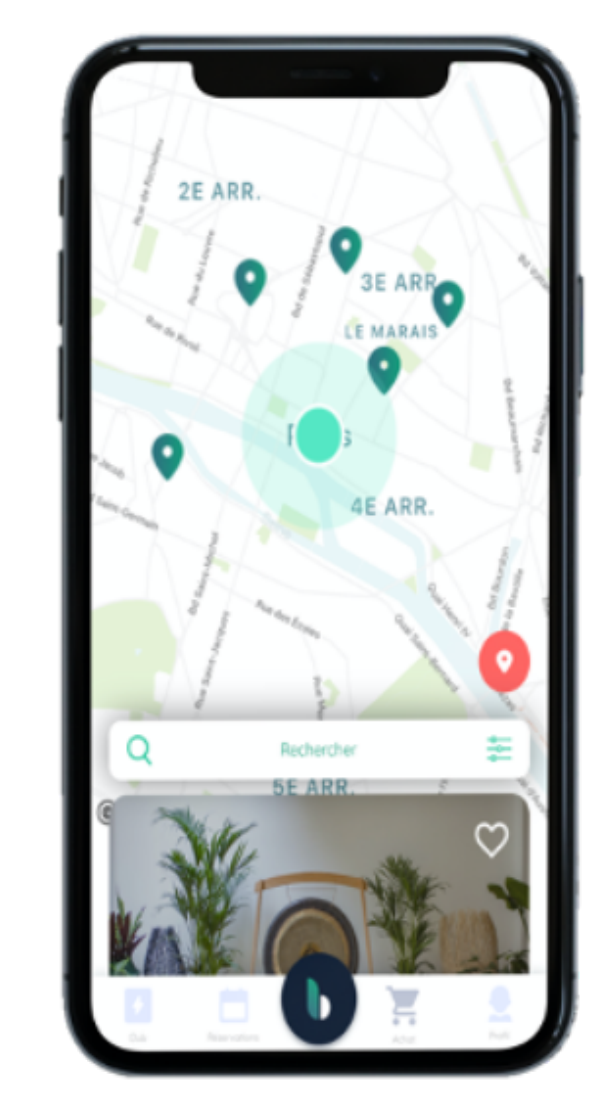

<u>7ème étape:</u> Connectez-vous sur l'application bsport avec votre mail et votre mot de passe Vous êtes à présent connecté et prêt pour de nouvelles aventures!

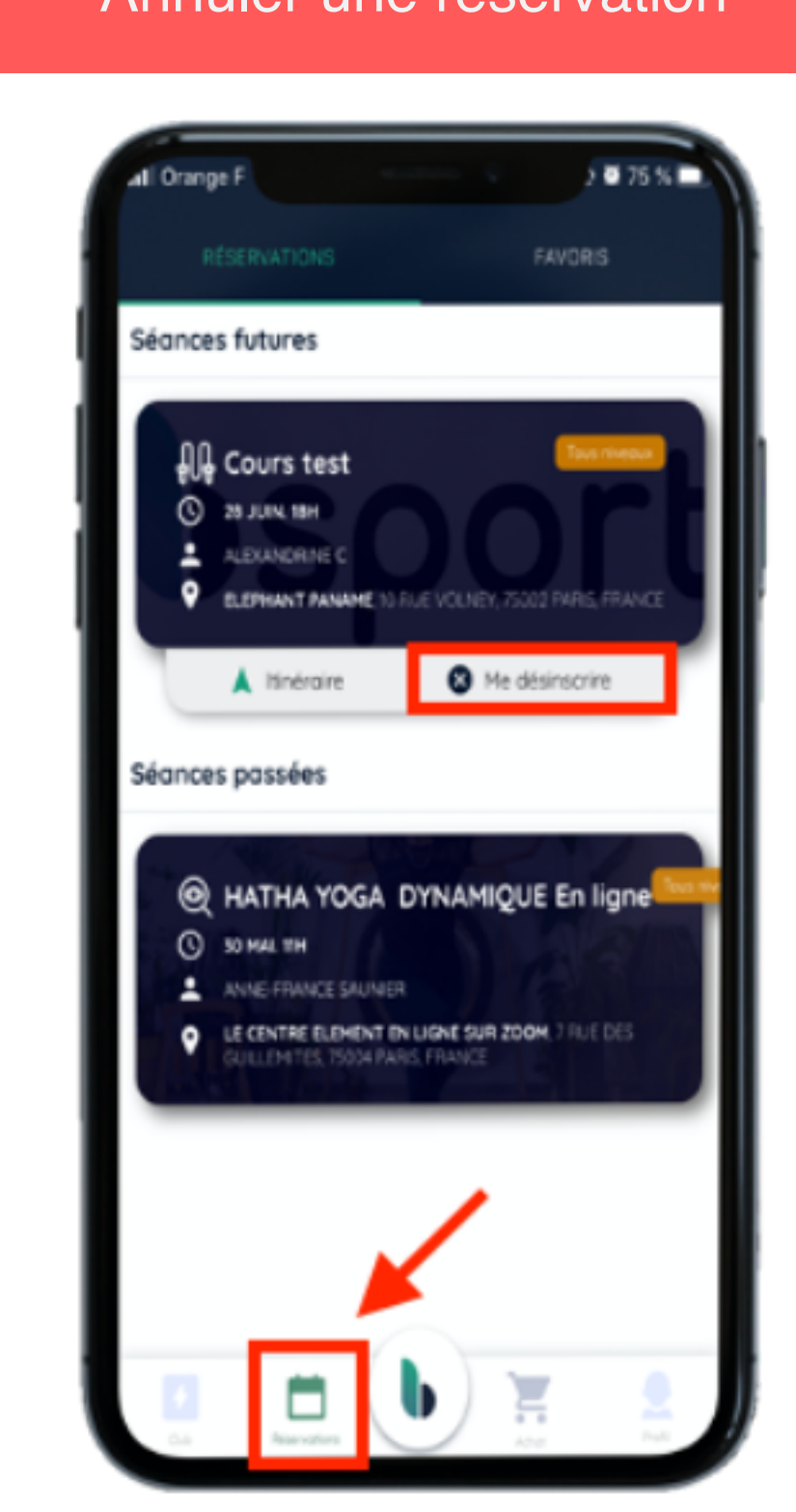

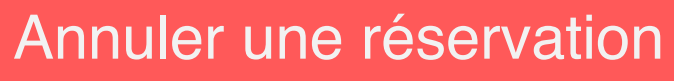

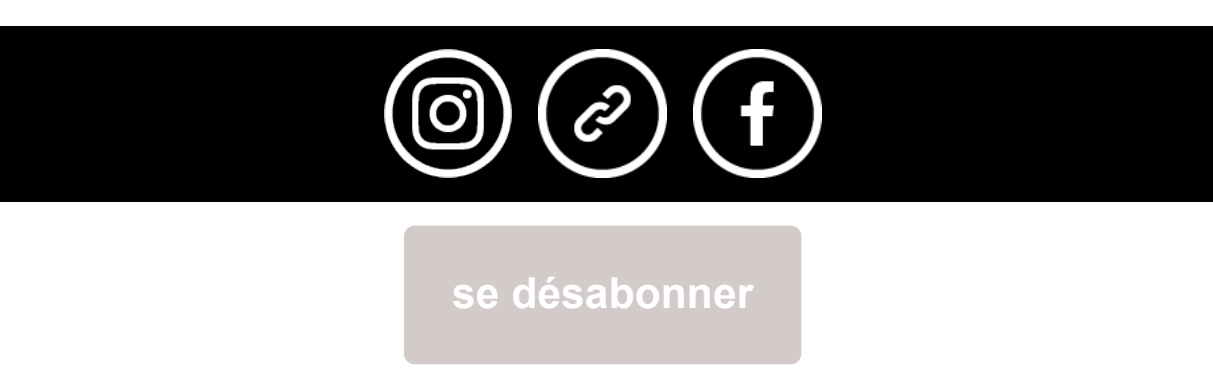